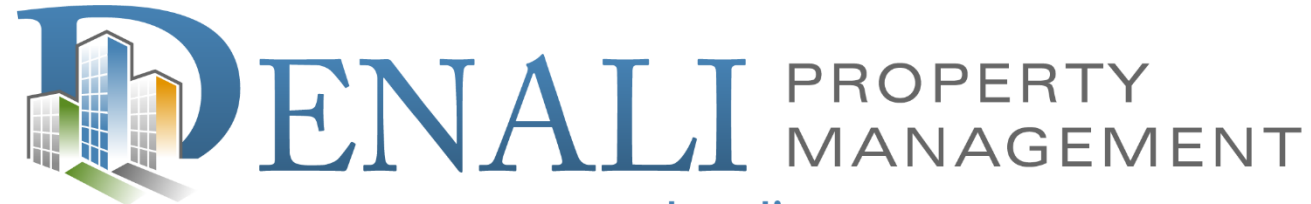

www.denalipm.com

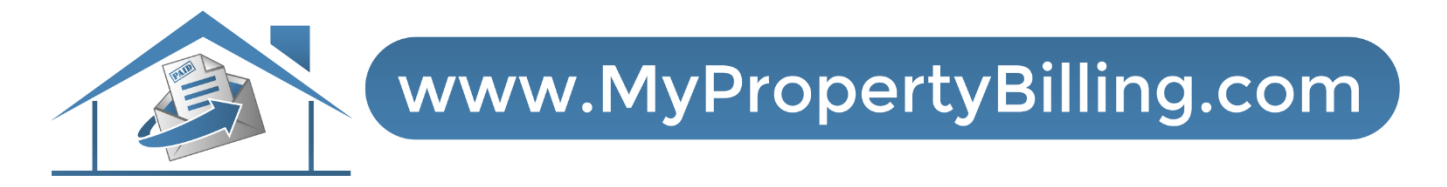

## **Board Dashboard (YardiOne) Login**

## YardiOne Bill Pay Log In & Payment Instructions:

First Time Logging InFor best results, use Google Chrome web browserGo to <a href="https://denali39426.yardione.com/">https://denali39426.yardione.com/</a> you will be asked to enteryour email and reset your password.

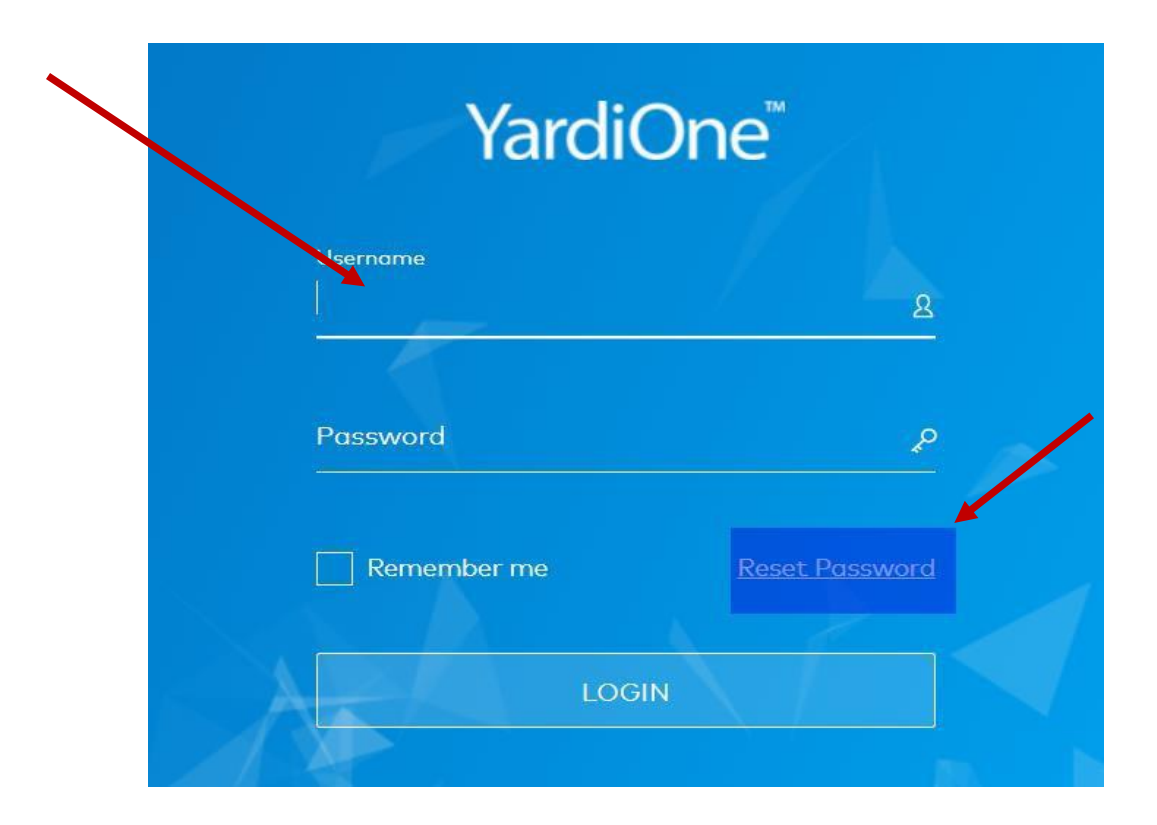

Check your email for instructions on how to reset your password:

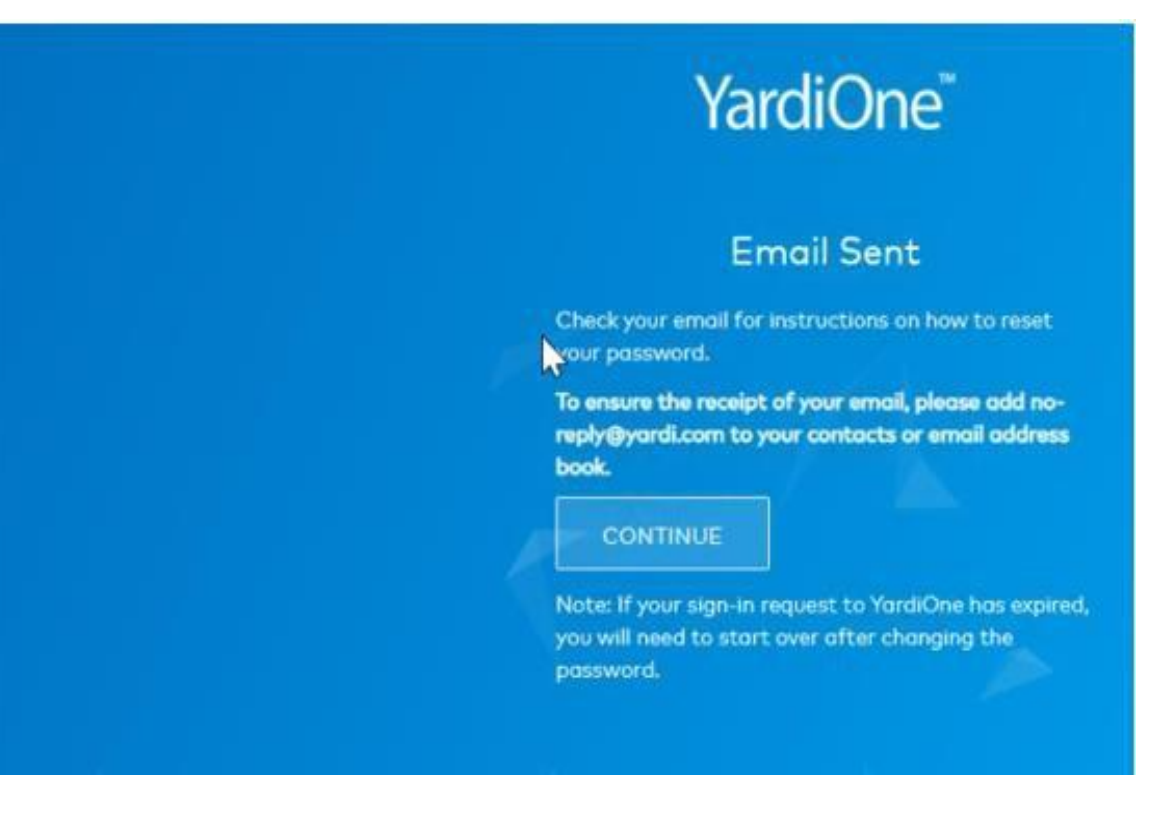

## YardiOne Dash Board

• Once logged in you will now be on your YardiOne Dashboard

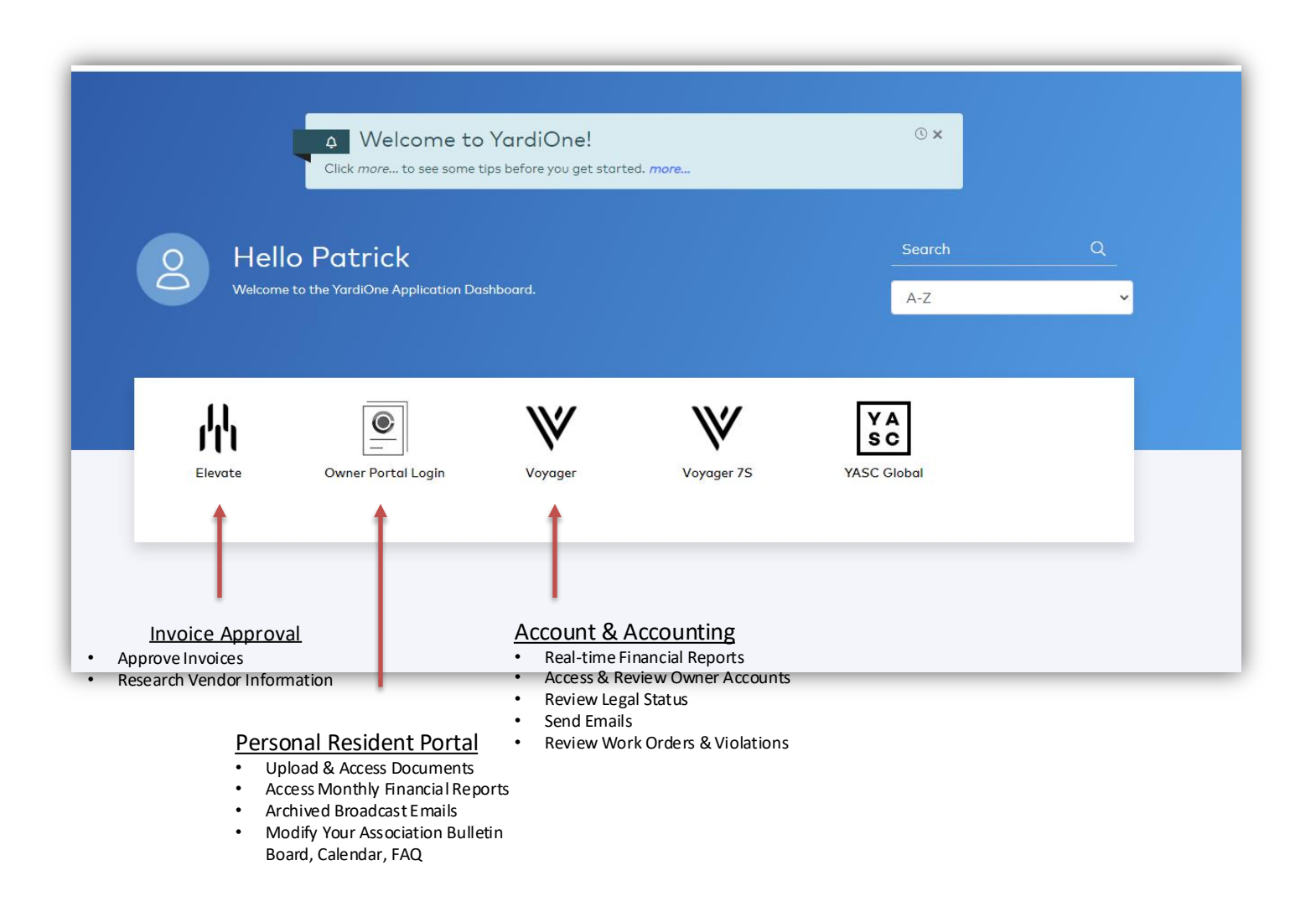

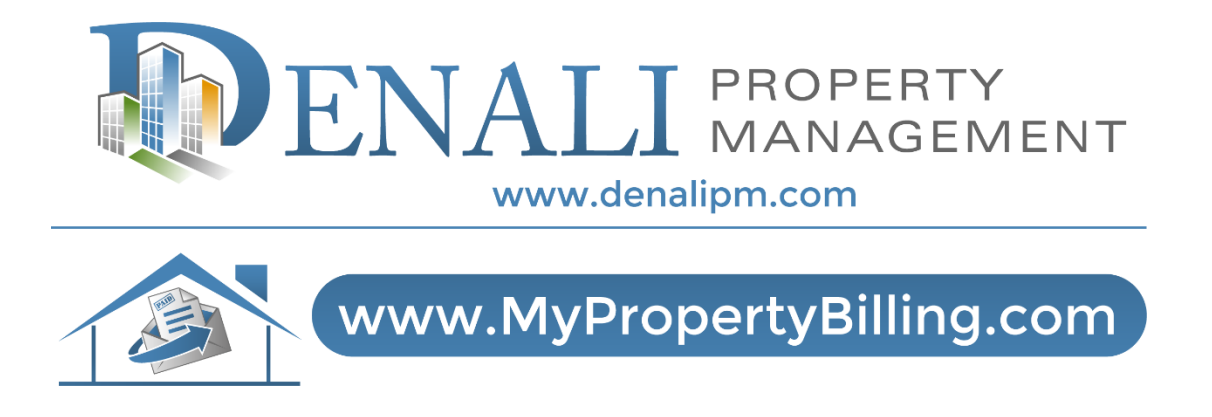

## **For Further Instructions:**

Call 888-315-7773 Customer Service Contact Your Property Manager or Administrator